# **Eleven Rack Quick Setup**

# **Eleven Rack On Stage**

Eleven Rack en el escenario

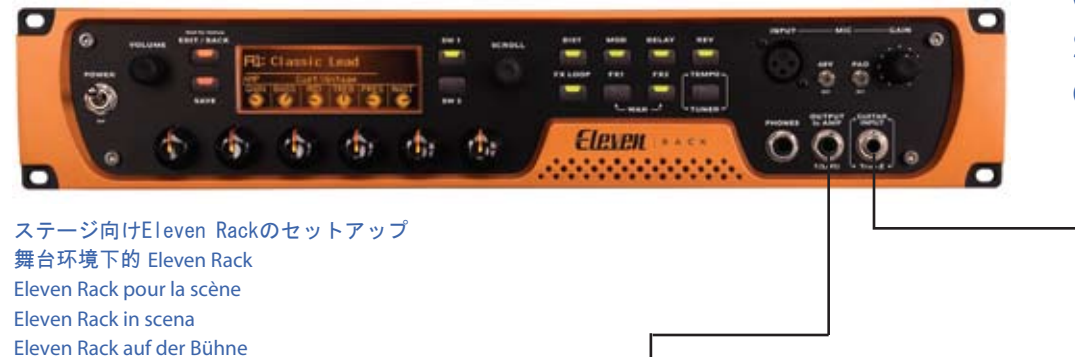

1. Amp

00

Eleven Rackクイック・セットアップ Eleven Rack 快速安装 Guide d'installation rapide de Eleven Rack Guida all'installazione rapida di Eleven Rack Schnelle Einrichtung von Eleven Rack Configuración rápida de Eleven Rack

# **Eleven Rack in the Studio**

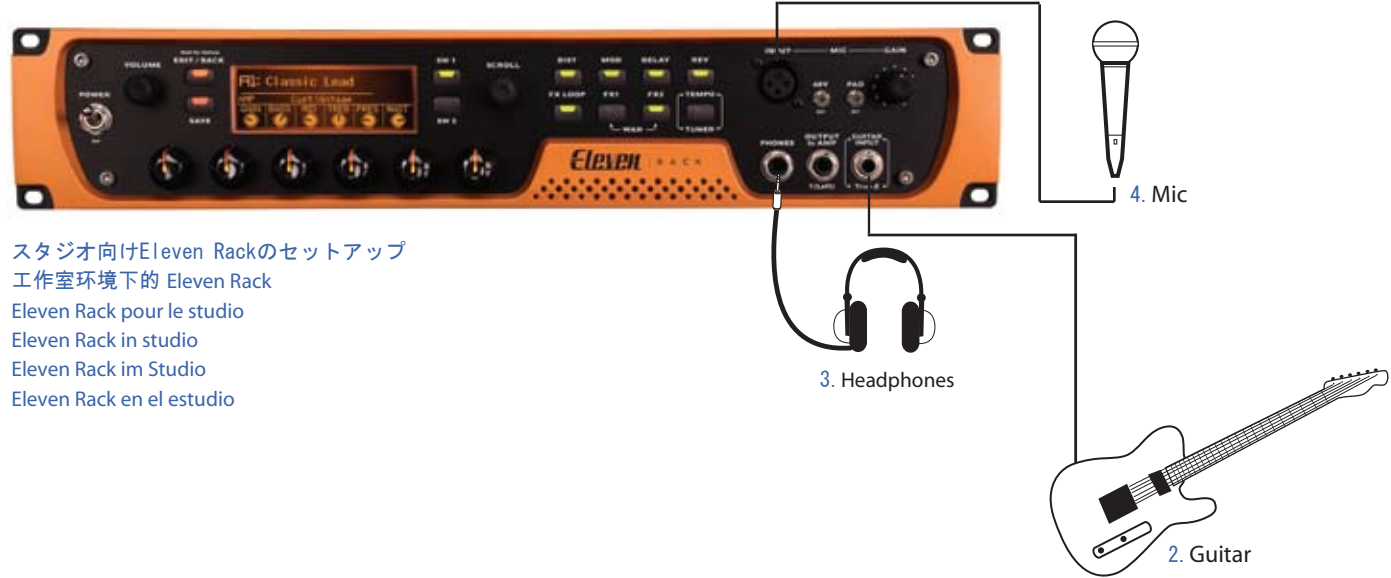

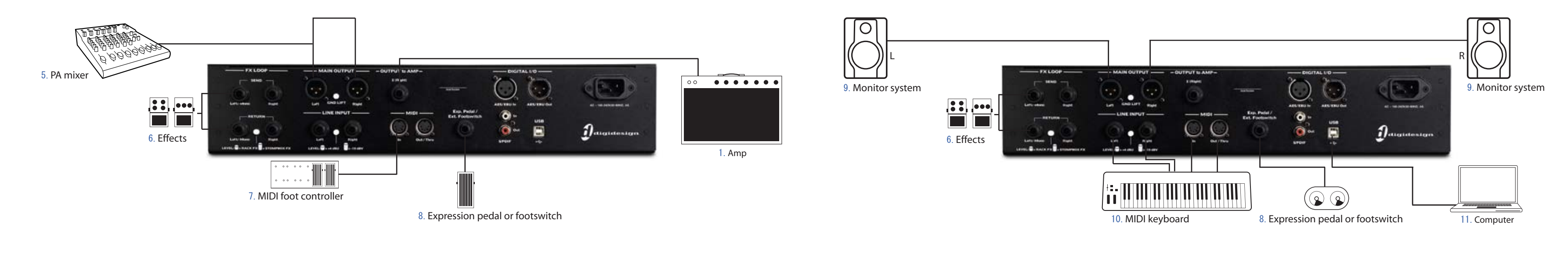

| 1. Amp        | 2.Guitar | 3. Headphones | 4.Mic     | 5. PA mixer       | 6. Effects | 7.MIDI foot controller     | 8. Exj |
|---------------|----------|---------------|-----------|-------------------|------------|----------------------------|--------|
| アンプ           | ギター      | ヘッドフォン        | マイク       | PAミキサー            | エフェクト      | MIDIフット・コントローラー            | エク     |
| 功放            | 吉他       | φ诀            | 麦克风       | PA 混音器            | 特效         | MIDI 脚踏板控制器                | また     |
| Amplificateur | Guitare  | Casque        | Micro     | Console de mixage | Effets     | Contrôleur MIDI au pied    | Expre  |
| Amplificatore | Chitarra | Cuffie        | Microfono | Mixer PA          | Effetti    | Controller pedale MIDI     | Péda   |
| Verstärker    | Gitarre  | Kopfhörer     | Mikrofon  | PA-Mischer        | Effekte    | MIDI-Fußschalter           | Peda   |
| Amplificador  | Guitarra | Auriculares   | Micrófono | Mezclador de PA   | Efectos    | Controlador con pedal MIDI | Ausd   |

2. Guitar

### pression pedal or footswitch

ハスプレッション・ペダル こ は フット スイッチ ression 踏板或脚踏开关 ale d'expression ale effetti footswitch druckpedal oder -Fußschalter Pedal de expresión o conmutador de pedal

### 9. Monitor system

モニター・システム 监听系统 Système d'écoute Sistema monitoraggio Abhörsystem Sistema de supervisión

#### 10.MIDI keyboard

MIDIキーボード MIDI 键盘 Clavier MIDI Tastiera MIDI **MIDI-Keyboard** Teclado MIDI

#### 11. Computer

コンピューター 计算机 Ordinateur Computer Vorschriften für Ordenador

## 1. Check the Contents of Your Package.

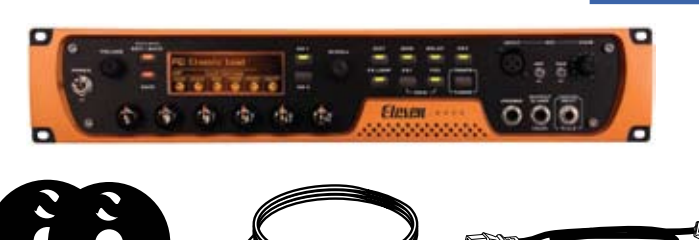

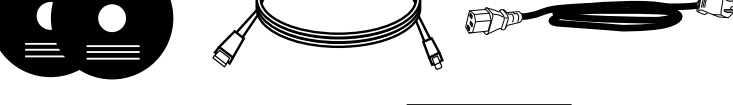

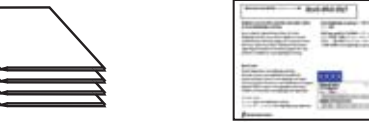

はじめにパッケージの内容物が含まれているかを確認します。 检查产品包的内容。 Vérifiez le contenu de votre coffret. Verificare il contenuto della confezione. Überprüfen des Paketinhalts. Compruebe el contenido del paquete.

# 2. Insert Pro Tools Installer DVD

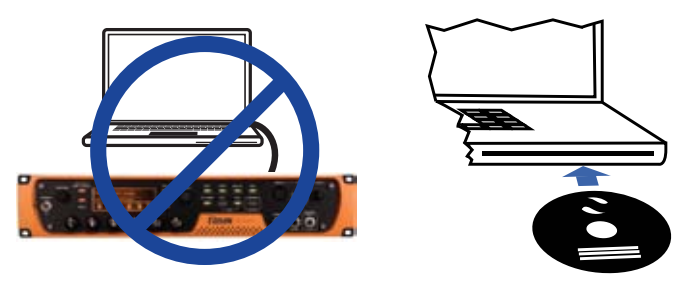

Note: Do not connect your interface until prompted during installation.

Pro ToolsのインストーラーDVDを挿入します。(注意:インターフェースの接 続は、インストール過程において、画面上に指示が表示された後に行います。) 插入 Pro Tools 安装程序 DVD 注意: 安装过程中只有在系统提示时才插入接口。 Insérez le DVD d'installation de Pro Tools Remarque : ne connectez pas votre interface tant que vous n'y êtes pas invité lors de l'installation. Inserire il DVD di installazione di Pro Tools Nota: non collegare l'interfaccia fino a quando non viene richiesto nel corso dell'installazione. Einlegen der Pro Tools-Installations-DVD Hinweis: Schließen Sie die Schnittstelle erst an, wenn Sie während der Installation dazu aufgefordert werden. Inserte el DVD de instalación de Pro Tools Nota: No conecte la interfaz hasta que se indique tal cosa durante la instalación.

## **3. Windows Installation**

Follow the on-screen instructions

the DVD, double-click Setup.exe. Then click the on-screen link.

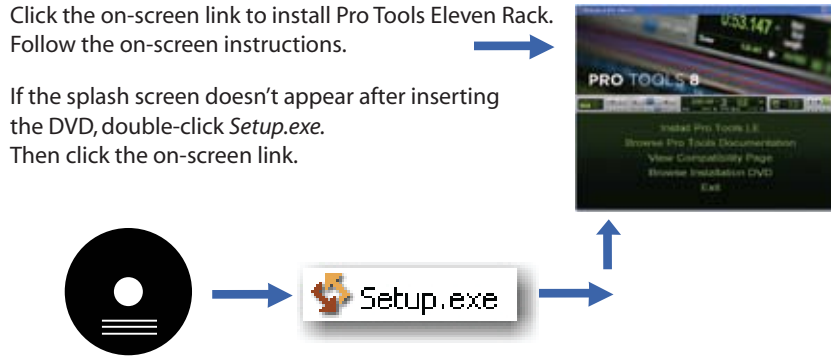

Windowsへのインストール 画面に表示される指示に従って、作業を進めます。インストーラーDVDの挿入後にスプラッシュ 画面が表示されない場合、Setup.exeを探してダブルクリックします。その後、画面に表示される指示に従って、作業を進めます。 Windows 安装 单击屏幕链接,安装 Pro Tools Eleven Rack。 依屏幕提示完成操作。 如插入 DVD 后并未出现初始屏幕,请双击 Setup.exe。 然后再单击屏幕链接。 Installation sous Windows Cliquez sur le lien à l'écran pour installer Pro Tools Eleven Rack. Suivez les instructions à l'écran. Si l'écran d'accueil ne s'affiche pas après l'insertion du DVD, cliquez deux fois sur le fichier Setup.exe. Cliquez ensuite sur le lien à l'écran. Installazione nei sistemi Windows Fare clic sul collegamento visualizzato per installare Pro Tools Eleven Rack. Seguire le istruzioni visualizzate. Se dopo l'inserimento del DVD non viene visualizzata la schermata di benvenuto, fare doppio clic su Setup.exe, quindi fare clic sul collegamento visualizzato Installation unter Windows Klicken Sie auf den angezeigten Link, um Pro Tools Eleven Rack zu installieren. Befolgen Sie die Bildschirmanweisungen. Falls der Begrüßungsbildschirm nach dem Einlegen der Installations-DVD nicht angezeigt wird, doppelklicken Sie auf Setup.exe. Klicken Sie dann auf den angezeigten Link.

Instalación en Windows Haga clic en el vínculo de la pantalla para instalar Pro Tools Eleven Rack. Siga las instrucciones en pantalla. Si no aparece la pantalla de presentación al insertar el DVD, haga doble clic en Setup.exe. A continuación, haga clic en el vínculo de la pantalla.

## **5. Mac Installation**

Locate and double-click Install Pro Tools LE.mpkg on the installer DVD. Follow the on-screen instructions.

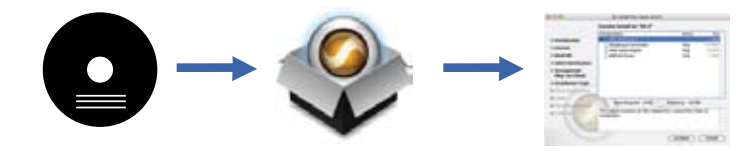

Macへのインストール インストーラーDVDのInstall Pro Tools MP.Essential.mpkgを探してダブルクリック します。その後、画面に表示される指示に従って、作業を進めます。

Mac 安装 找到并双击安装程序 DVD 上的 Install Pro Tools LE.mpkg。 依屏幕提示完成操作。

Installation sous Mac Localisez et cliquez deux fois sur le fichier Install Pro Tools LE.mpkg présent sur le DVD d'installation. Suivez les instructions à l'écran.

Installazione nei sistemi Macintosh Individuare e fare doppio clic su Install Pro Tools LE.mpkg nel DVD di installazione. Seguire le istruzioni visualizzate. Installation unter Mac OS Doppelklicken Sie auf der Installations-DVD auf "Install Pro Tools LE.mpkg". Befolgen Sie die Bildschirmanweisungen. Instalación en Mac Haga doble clic en el archivo Install Pro Tools LE.mpkg del DVD de instalación. Siga las instrucciones en pantalla.

## 6. Mac Installation (Continued)

When installation is completed and the computer has rebooted, connect the interface to your computer with the provided cable.

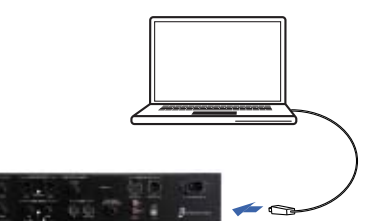

Macへのインストール(続き)インストールが完了したら、コンピューターを再起動して、同梱されている ケーブルでコンピューターとインターフェースを接続します。

### Mac 安装 (续前) 在完成安装并重新启动计算机后,利用随附的 电缆将接口插入计算机。

Installation sous Mac (suite) Une fois l'installation terminée et l'ordinateur redémarré, connectez l'interface à l'ordinateur à l'aide du câble fourni.

Installazione nei sistemi Macintosh (continua) Una volta completata l'installazione e riavviato il computer, collegare l'interfaccia al computer mediante il cavo in dotazione. Installation unter Mac OS (Fortsetzung) Wenn die Installation abgeschlossen ist und der Computer neu gestartet wurde, schließen Sie die Schnittstelle mit dem mitgelieferten Kabel an den Computer an.

Instalación en Mac (continuación) Cuando haya concluido la instalación y reiniciado el ordenador, conecte la interfaz al ordenador mediante el cable que se suministra.

# 7. Launch and Authorize Pro Tools

Click the Pro Tools LE shortcut on your desktop (Windows), or on you dock (Mac).

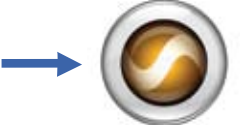

When prompted, enter your Authorization Code, then click Validate. The code is located on the back of your Eleven Rack DVD wallet.

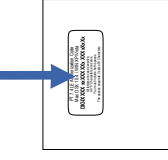

Pro Toolsのオーソライズと起動 デスクトップ (Windows) またはドック (Mac)のPro Tools LEショートカット をクリックします。ダイアログが表示されたらオーソリゼーション・コードを入力して認証をクリックします。 オーソリゼーション・コードはEleven Rack DVDケースに添付されています。 启动并授权 Pro Tools 单击桌面 (Windows) 或停靠栏 (Mac) 上的 Pro Tools LE 快捷键。依提示输入 "授权码"并单击"授权"。代码位于 Eleven Rack DVD 盘套的后面。 Démarrage et code d'autorisation de Pro Tools Cliquez sur le raccourci de Pro Tools LE sur le bureau (Windows) ou le dock (Mac). Lorsque vous y êtes invité, saisissez votre code d'autorisation, puis cliquez sur Validate. Le code est indiqué à l'arrière de la pochette du DVD Eleven Rack. Avviare e Pro Tools e specificarne i dati di autorizzazione Fare clic sul collegamento Pro Tools LE sul desktop (Windows) o nel Dock (Macintosh). Quando viene richiesto, immettere il codice di autorizzazione. quindi fare clic su Validate. Il codice si trova sul retro della custodia del DVD Eleven Rack. Starten von Pro Tools und Eingabe des Autorisierungscodes Klicken Sie auf die Verknüpfung von Pro Tools LE auf dem Desktop (Windows) oder im Dock (Mac). Geben Sie Ihren Autorisierungscode ein, sobald Sie dazu aufgefordert werden, und klicken Sie auf "Validate". Der Code befindet sich auf der Rückseite der Eleven Rack-DVD-Hülle. Abra y autorice Pro Tools Haga clic en el acceso directo de ProTools LE que encontrará en el escritorio (Windows) o en la barra de aplicaciones (Mac). Cuando se indique, proporcione el código de autorización y haga clic en Validate. El código figura en la parte posterior de la funda para DVD de Eleven Rack.

# 4. Windows Installation (Continued)

When prompted, connect the interface to your computer with the provided cable. Then follow the remaining on-screen instructions to complete installation.

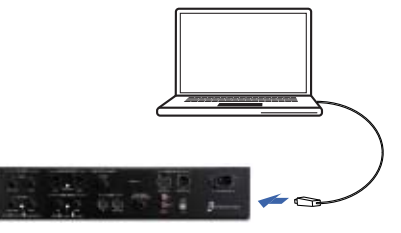

Windowsへのインストール(続き)画面に指示が表示されたら、同梱されているケーブルでコンピューターと インターフェースを接続します。画面の指示に従ってインストールを進めます。

### Windows 安装(续前)依系统提示,利用随附的电缆将接口插入计算机。 再依屏幕提示完成安装。

Installation sous Windows (suite) Lorsque vous y êtes invité, connectez l'interface à l'ordinateur à l'aide du câble fourni. Ensuite, suivez les instructions à l'écran pour terminer l'installation.

Installazione nei sistemi Windows (continua) Quando viene richiesto, collegare l'interfaccia al computer mediante il cavo in dotazione. Seguire guindi le rimanenti istruzioni visualizzate per completare l'installazione.

Installation unter Windows (Fortsetzung) Schließen Sie nach der entsprechenden Aufforderung die Schnittstelle mit dem mitgelieferten Kabel an den Computer an. Führen Sie die restlichen Bildschirmanweisungen aus, um die Installation abzuschließen.

Instalación en Windows (continuación) Cuando se indique, conecte la interfaz al ordenador mediante el cable que se suministra. A continuación, siga las demás instrucciones en pantalla para completar la instalación.

## 8. If You Need Help

- See the printed Intro to Pro Tools and Eleven Rack User Guide.
- · Go to: Digidesign® User Conference (DUC). http://duc.digidesign.com.
- Go to: Digidesign's online Answerbase. http://www.digidesign.com/answerbase.
- Go to: Digidesign email support. http://www.digidesign.com/tsr.

サポート 印刷版のIntro to Pro Tools及びEleven Rackユーザーガイドをご覧ください。また最新のアップデート 情報及びオンライン・サポートは www.digidesign.com/jp/support/をご覧ください。 如雲帮助

- ・请参阅打印的 Pro Tools 及 Eleven Rack 用户指南。
- ・进入: Digidesign<sup>®</sup> User Conference (DUC)。 http://duc.digidesign.com。
- •进入: Digidesign 在线解答库。 http://www.digidesign.com/answerbase。
- •进入: Digidesign 电子邮件支持。http://www.digidesign.com/tsr。
- Si vous avez besoin d'aide
- Reportez-vous à la version papier des guides Intro to Pro Tools et Eleven Rack User Guide.
- Consultez Digidesign<sup>®</sup> User Conference (DUC), à l'adresse http://duc.digidesign.com.
- · Consultez la base de recherche en ligne de Digidesign (Answerbase), à l'adresse http://www.digidesign.com/answerbase

 Consultez le service de support de Digidesign, à l'adresse http://www.digidesign.com/tsr. Strumenti di supporto

- Vedere i manuali stampati Intro to Pro Tools e Eleven Rack User Guide.
- Andare alla pagina Digidesign<sup>®</sup> User Conference (DUC). http://duc.digidesign.com.
- Andare alla pagina del database online Digidesign Answerbase. http://www.digidesign.com/answerbase.
- Andare alla pagina del supporto via posta elettronica Digidesign. http://www.digidesign.com/tsr.

Falls Sie Hilfe brauchen

- Finden Sie weitere Informationen im Benutzerhandbuch zu Pro Tools und Eleven Rack.
- Rufen Sie die Digidesign® User Conference (DUC) unter http://duc.digidesign.com auf.
- Rufen Sie die Online-Answerbase von Digidesign unter http://www.digidesign.com/answerbase auf.
- Wenden Sie sich an den E-Mail-Support von Digidesign unter http://www.digidesign.com/tsr auf.
- Si necesita avuda
- Vea la Introducción de Pro Tools y el manual Eleven Rack User Guide.
- Vaya a: Digidesign® User Conference (DUC). http://duc.digidesign.com.
- · Vaya a: Base de respuestas online de Digidesign. http://www.digidesign.com/answerbase.
- Vaya a: Servicio de asistencia técnica por correo electrónico de Digidesign. http://www.digidesign.com/tsr